## **User Manual - Generation of Parents User ID Juno**

**Step 1:Mentoring Dashboard**>> me.dypgroup.edu.in>>Faculty Login>>Daily

Mentoring>>Select Programme Type >>Click on "**Profile**"

| *  | ACADEMICS »    | ACAE       | DEMIC FU | JNCTIONS » S       | STUDENT MEN                        | TORING » DAILY    | MONITORING                       |                  |                          |                        |                         |                    |                     | DEC 01    | 7,2023 12:25 | :36 PM  |
|----|----------------|------------|----------|--------------------|------------------------------------|-------------------|----------------------------------|------------------|--------------------------|------------------------|-------------------------|--------------------|---------------------|-----------|--------------|---------|
|    |                |            | Progra   | amme Type          |                                    | All               |                                  |                  | ~                        |                        |                         |                    |                     |           |              |         |
| 10 | ~ reco         | rds pe     | er page  |                    |                                    |                   |                                  |                  |                          |                        |                         |                    | Search:             |           |              |         |
| •  | Programme      | Roll<br>No | Image    | Student<br>Name    | Term(<br>Section )                 | Programme<br>Name | Stream                           | Course<br>Type 🛊 | Attendance<br>Percentage | Academic<br>Fee (In ₹) | Hostel<br>Fee (In<br>₹) | Student<br>Contact | Parent<br>Contact 🛊 | Dashboard | Meeting      | Profile |
|    | B.Architecture | 10         |          | Bhosale<br>Ishan   | T.Y. B. Arch.<br>Semester<br>VI(A) | ARCHITECTURE      | Engineering<br>and<br>Technology | UG               | 0                        | ₹24.00                 | ₹0.00                   | 8856849985         |                     | Dashboard | Meeting      | Profile |
|    | B.Architecture | 01         | 2        | Sanglikar<br>Gauri | T.Y. B. Arch.<br>Semester          | ARCHITECTURE      | Engineering<br>and               | UG               | 0                        | ₹36,049.00             | ₹0.00                   | 9834997826         | 9370666216          | Dashboard | Meeting      | Profile |

Step 2: Click on Parent Details

| Student Details | Address | Parent Details | Guardian Details |  |
|-----------------|---------|----------------|------------------|--|
|                 |         |                |                  |  |

Step 3:Click on Edit >>Change Mail id of Parent>>Click on Save

| lent Profile |                |                      |  |  |  |
|--------------|----------------|----------------------|--|--|--|
| Father Name  | •              |                      |  |  |  |
| Address      |                |                      |  |  |  |
| Village      | Taluka         |                      |  |  |  |
| District     | PinCode        |                      |  |  |  |
| Mobile No    | Phone No       | 9822866683           |  |  |  |
| Fax No       | Email          | 9822866683@gmail.com |  |  |  |
| Profession   | Income         |                      |  |  |  |
|              | Mother Details |                      |  |  |  |
| Mother Name  |                |                      |  |  |  |
| Profession   |                |                      |  |  |  |
| Mobile No    | Email          |                      |  |  |  |
| Father Login | ·              | ·                    |  |  |  |
|              | Create Login   | Edit                 |  |  |  |
|              |                |                      |  |  |  |

| Father's Email:        | 9822866683@gmail.com | Mother's Email:         |  |
|------------------------|----------------------|-------------------------|--|
| Phone<br>Number::      | 9822866683           | Father's Mobile<br>No:  |  |
| Mother's Mobile<br>No: |                      | Mother's<br>Profession: |  |
| Fax:                   |                      | Residence<br>Address:   |  |
| District:              |                      | Annual Income:          |  |
| Taluka:                |                      | Village:                |  |
| Pincode:               |                      | Father's<br>Profession: |  |

Mentor can generate User Id and Share to concern parents ( Default Password is 123456

which parents can change during first login )